### BIOINFORMATICĂ APLICATĂ ÎN BIOLOGIA STRUCTURALĂ

Seminar IV Selecția unor particularități structurale și măsurarea distanțelor inter-atomice in PyMol Selecția atomilor, resturilor de aminoacizi și catenelor peptidice în PyMol

- Din zona cu meniuri se apasă File, apoi Open...
  Se selectează calea către fişierul dorit: Desktop/BABS/1h75.pdb
- 3. Ascundeți moleculele de apă legată H>Wire>nonbonded

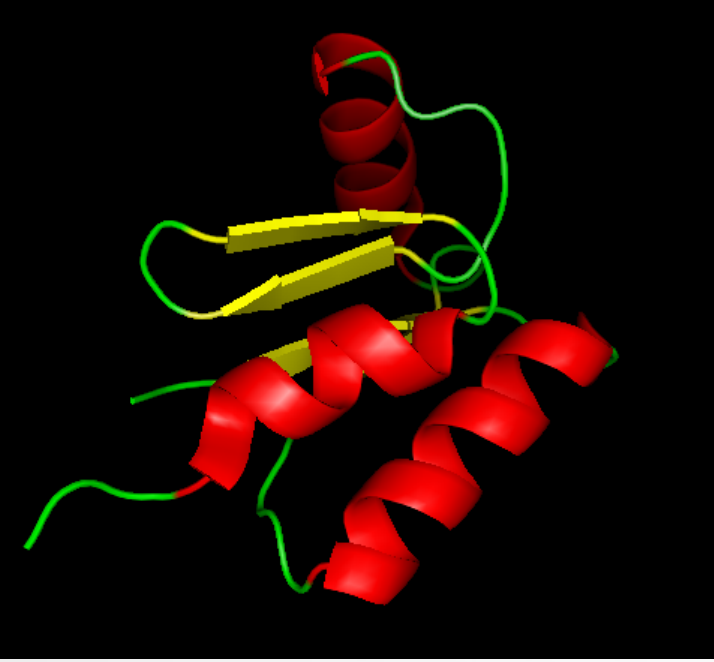

4. Colorați molecula funcție de structurile secundare

# Selecția atomilor, resturilor de aminoacizi și catenelor peptidice în PyMol

PyMol oferă 2 posibilități de selecție a aminoacizilor sau moleculelor nonproteice:

A)Direct în zona de vizualizare, prin click stânga pe elementul dorit;

B)Pe secvența afișată în zona de vizualizare (seminarul anterior);

Selecția, indiferent de modul de realizare funcționează în câteva moduri distincte ce sunt selectabile din zona de control a vizualizării

#### Selecting Atoms

1.Atoms – fiecare atom din molecula fişată poate fi selectat individual;
 2.Residues – click pe un atom duce la selecția întregului rest de aminoacid, a întregului nucleatide equipartiti molecule non protoioci.

întregii nucleotide sau a întregii molecule non-proteice;

3.Chains – click pe un atom sau o zonă apropiată unui atom duce la selecția întregului lanț polipeptidic din care acesta face parte;

4.Molecule – click pe un atom sau o zonă apropiată unui atom duce la selecția întregii molecule;

5.C-alpha – click pe un atom sau o zonă apropiată unui atom duce la selecția atomului de C alfa din catena polipeptidică.

# Selecția atomilor, resturilor de aminoacizi și catenelor peptidice în PyMol

 Selectați modul de selecție ca Residues
 Selectați primii 2 aminoacizi și adaugați la reprezentarea lor modul licorice/stiks pentru a vedea catenele laterale;
 Adăugați etichete pentru acești aminoacizi;

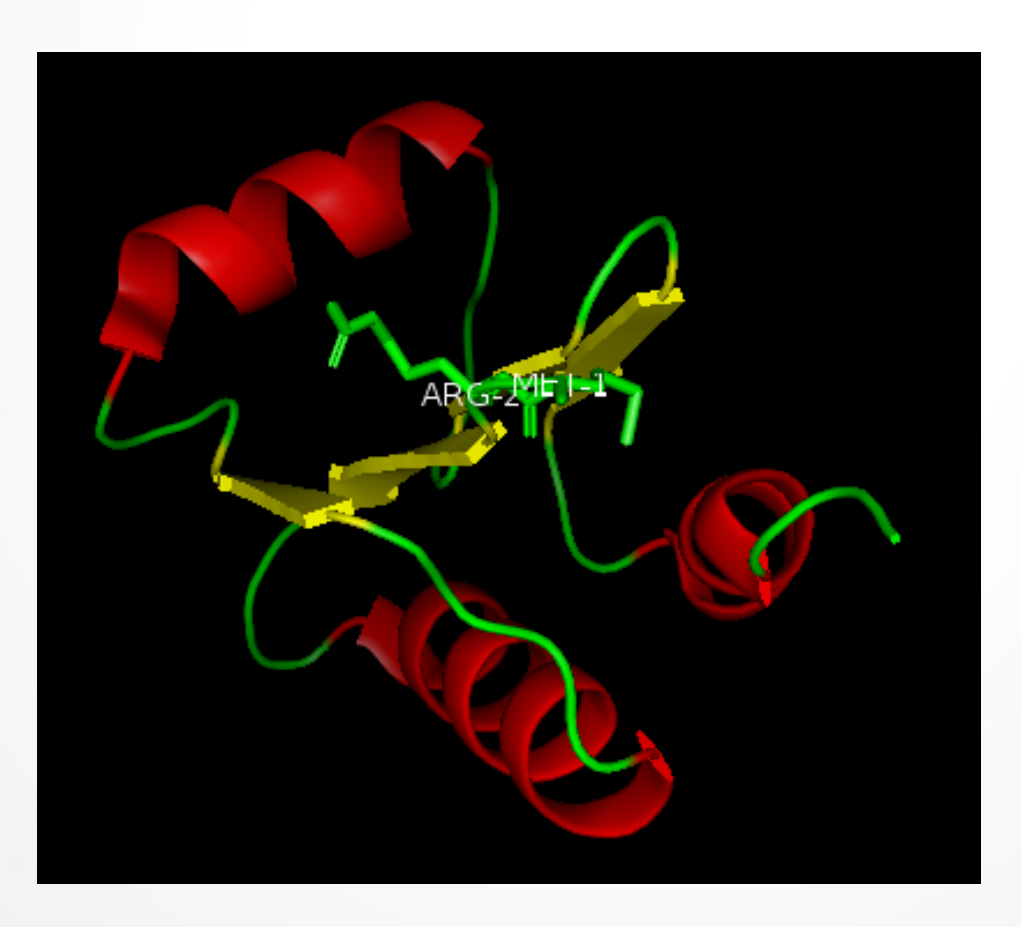

## Măsurarea distanțelor interatomice în PyMol

#### Dorim să mășurăm distanța dintre atomii de S (galben) al Met și cel de N(albastru) din NH2 al Arg.

8. Colorați aac selectați funcție de tipul de atomi și schimbați modul de selecție la Atoms;

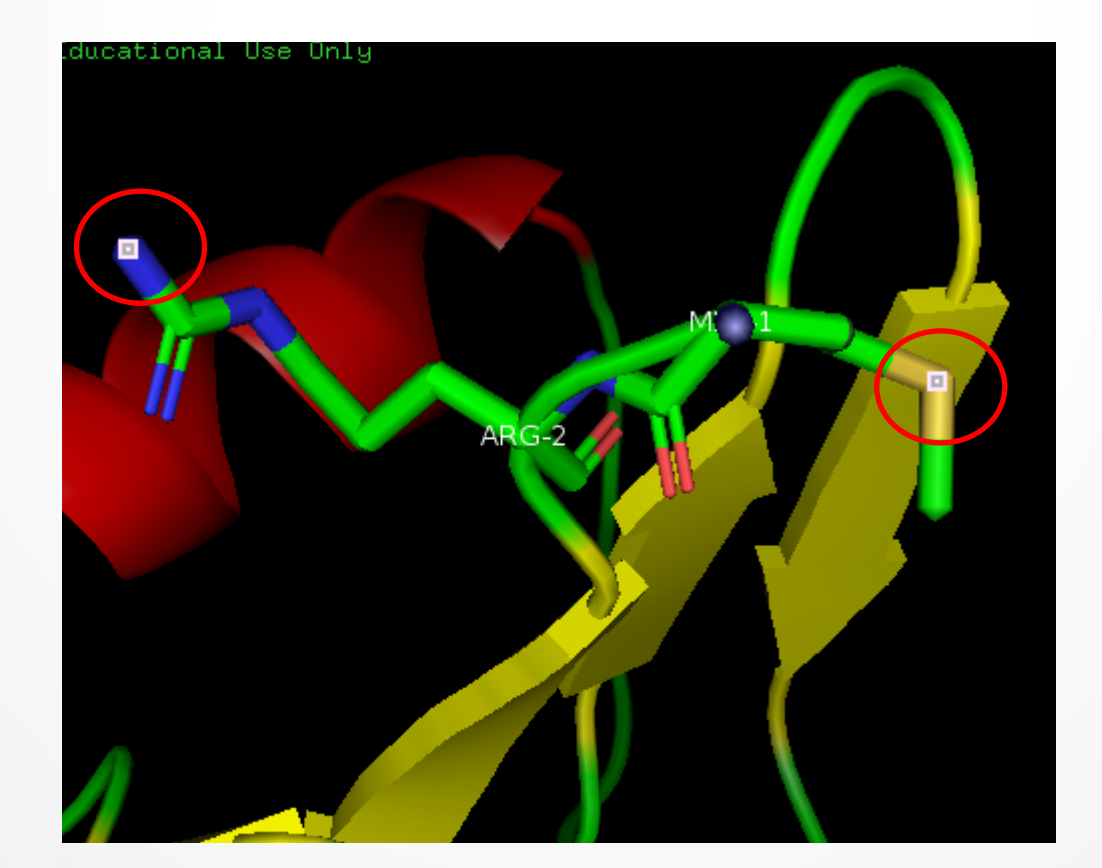

## Măsurarea distanțelor interatomice în PyMol

9. Din zona cu meniuri se accesează Wizard>Measurement;

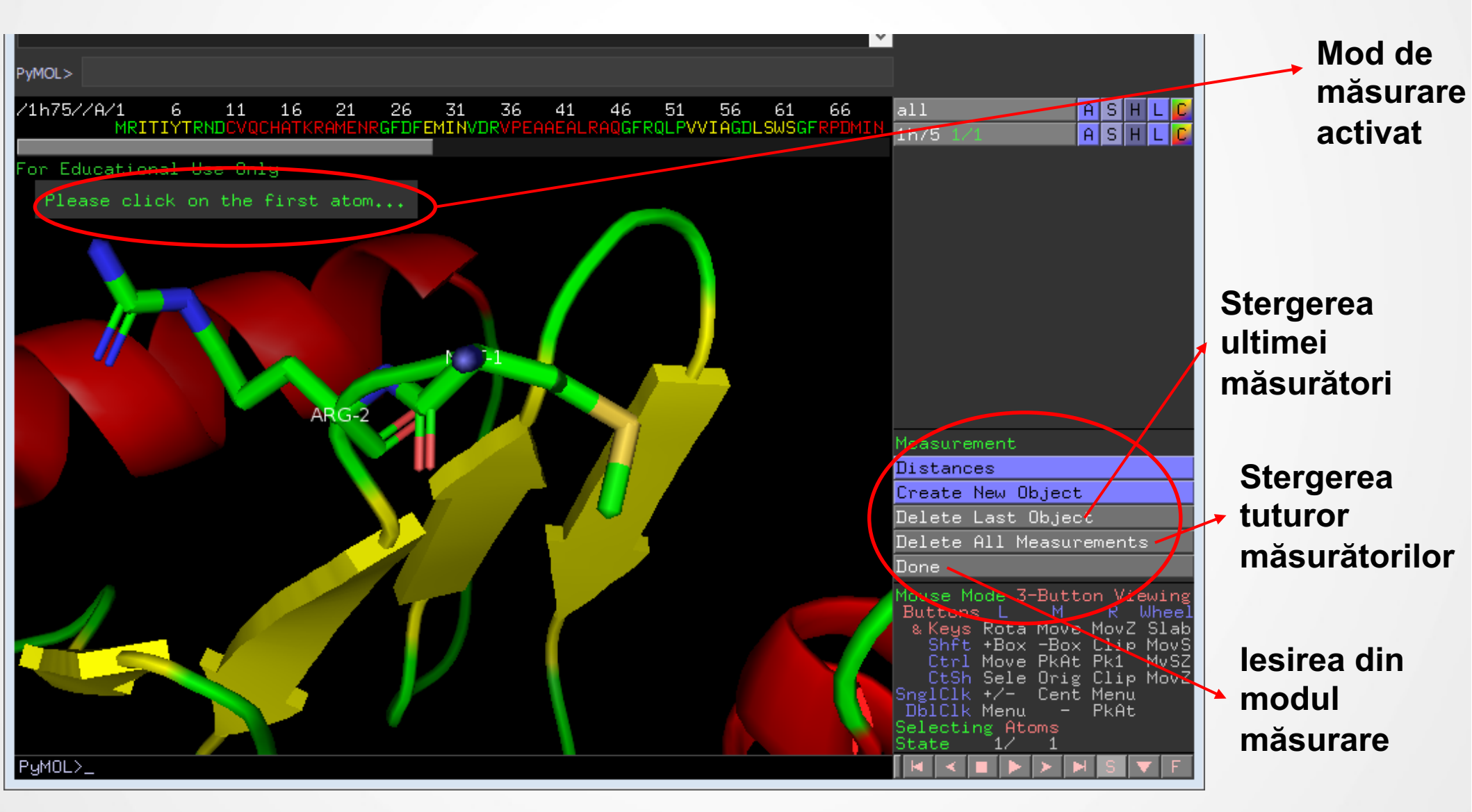

## Măsurarea distanțelor interatomice în PyMol

10. Selectați succesiv cei 2 atomi indicați și programul va calcula distanța dintre aceștia și va afișa valoarea în Å (Angstromi) – 11.4 Å pentru cei doi atomi selectați. Prin selecția unui al treilea atom și al patrulea atom procedura de măsurare este reinițiată și o nouă distanță este afișată. După ce toate distanțele dorite au fost măsurate, se apasă Done pentru a ieși din modul de măsurare;

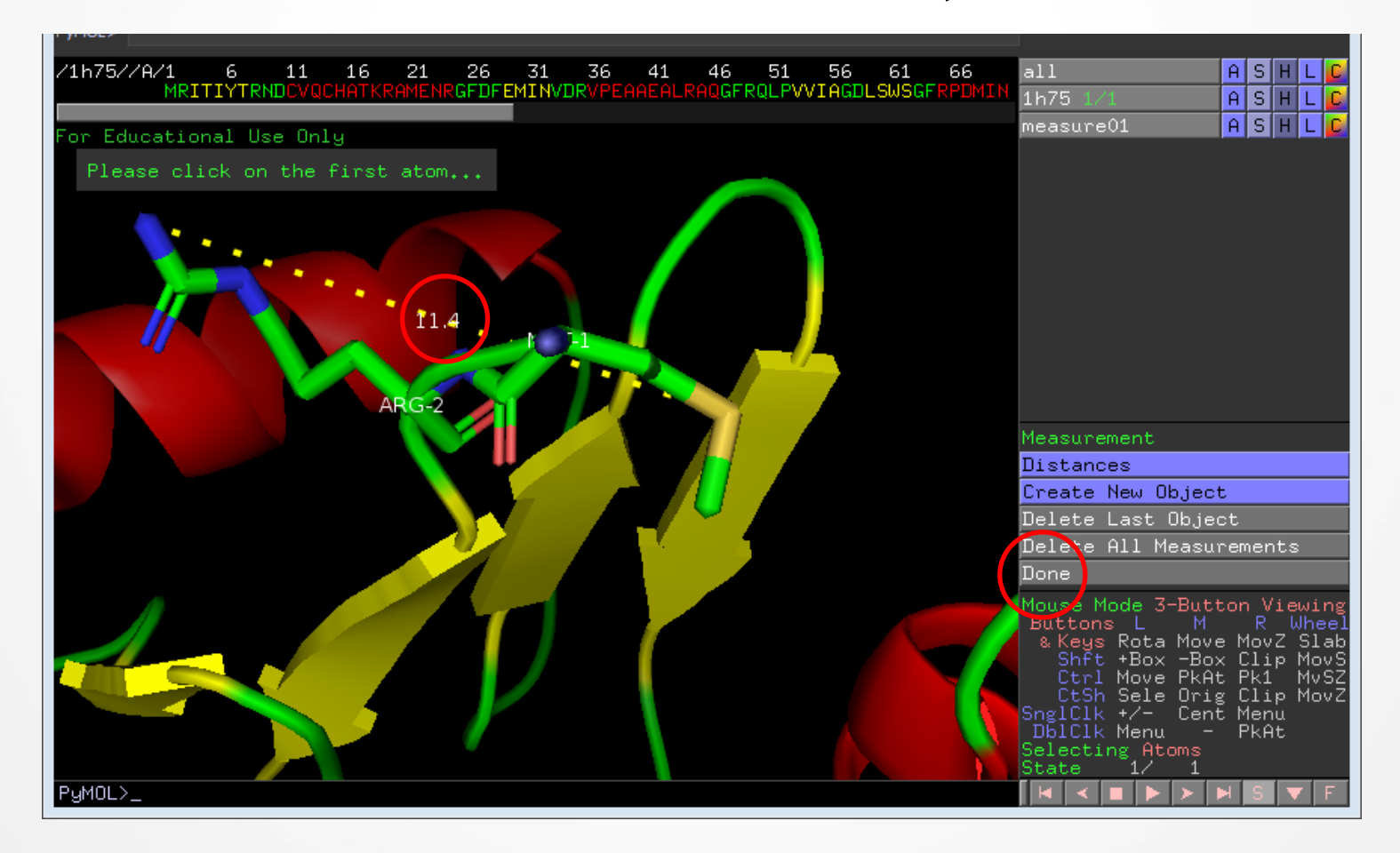

# Exercițiul 3 – la seminar

Câți aminoacizi despart lle3 de Tre7 în proteina cu structura 1h75. Care este distanța în Å între atomii C alfa ai acestor 2 aminoacizi?

Câți aminoacizi despart lle3 de Ala56 în proteina cu structura 1h75. Care este distanța în Å între atomii C alfa ai acestor 2 aminoacizi?

3 aac si 11.7 Å vs 52 aac si 4.5 Å

Cum se explică acest lucru?

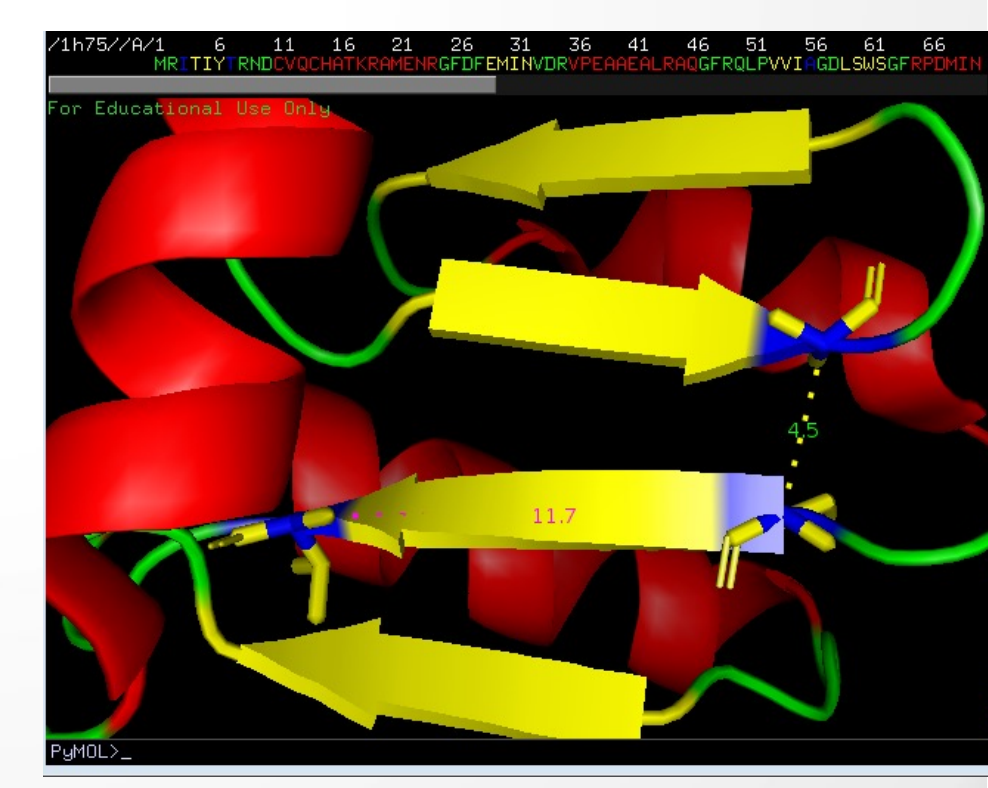

# Exercițiul 3 – pentru prezentare

Care sunt aminoacizii din poziția 22 și poziția 42, catena A de aminoacizi din proteina dmv.? Care este distanța dintre atomi extremi ai catenelor lor laterale ? Salvati o imagine care să suporte răspunsul dmv. si inserati-o in fisierul PowerPoint. Scrieți o scurtă legendă pentru figura.